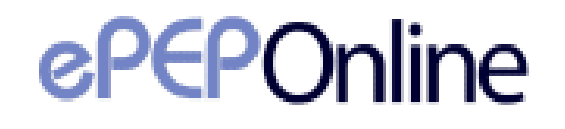

# Hull User Guide for Social Workers

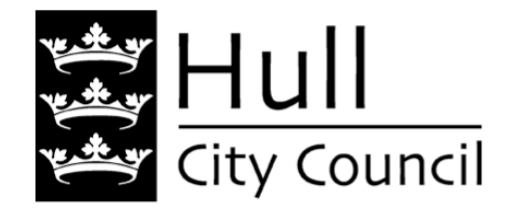

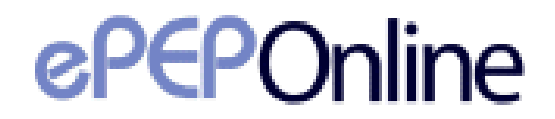

### **Contents Page**

3. The process of ePEP- who does what in the assessment

**4**. Logging into ePEP- how to access the website and get logged on. Also if you've forgotten your password.

6. Understanding ePEP- a quick breakdown of the main menu.

7. User Area Layout. Where your current assessments and learners are located.

8. Your ePEP Learners

**9.** Initiating the assessment.

10. What each user needs to fill in.

**11.** How to complete the assessment once the meeting is over.

**13.** Printing the assessment

14. Contact Details- Who to go to for support

### **The Process of ePEP**

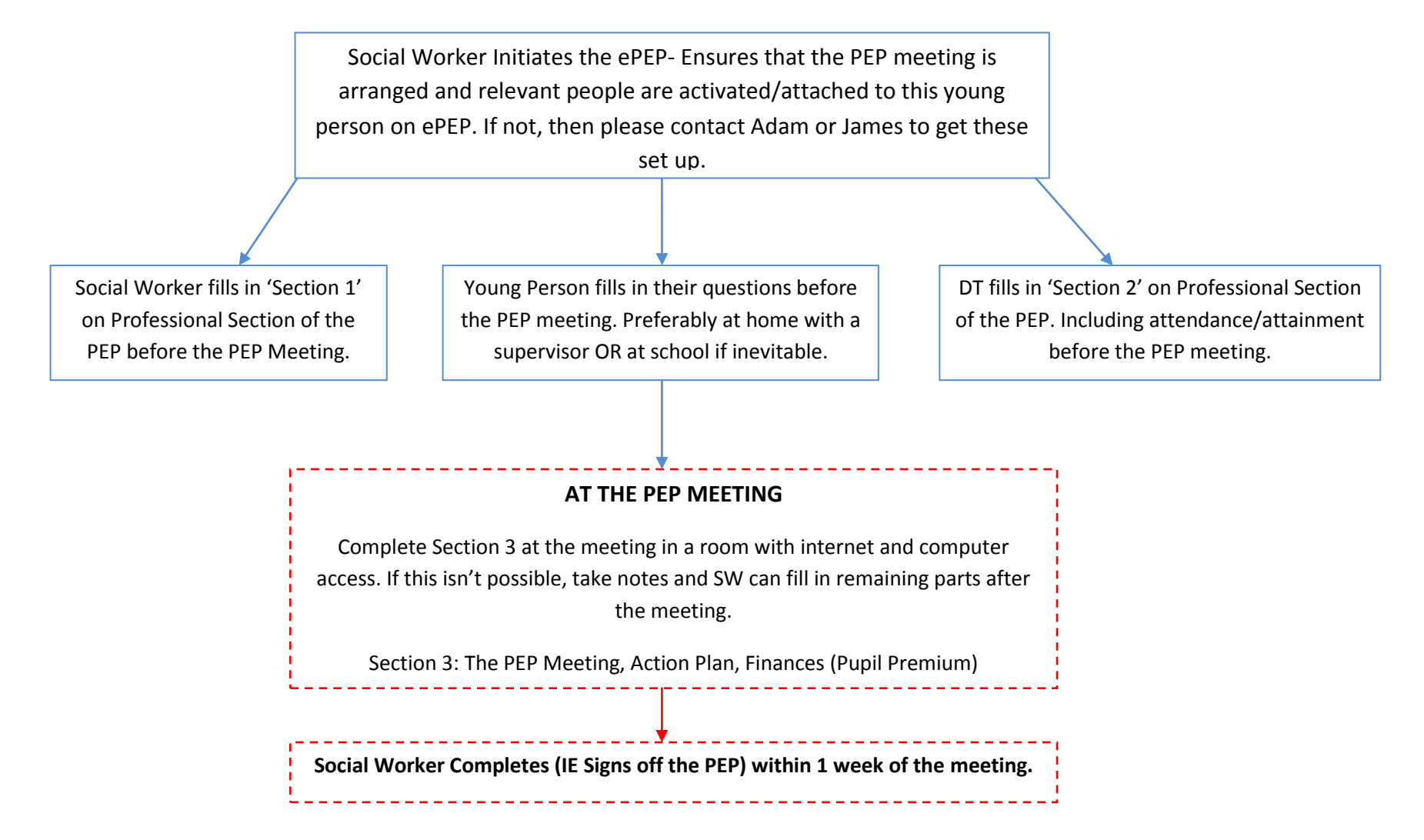

### Logging Into ePEP

#### Setting Up Your ePEP Account for the First Time

- Firstly, you will need your 5 digit user number (which will be in this format: U\*\*\*\*) and your Unlock Key. If you have not been provided with one of these, please contact the ePEP Support Team (contact details on final page) who will be able to provide you with one.
- Once you have your user number you need to navigate to the ePEP Online website either by clicking <u>here</u> or following the diagram below:

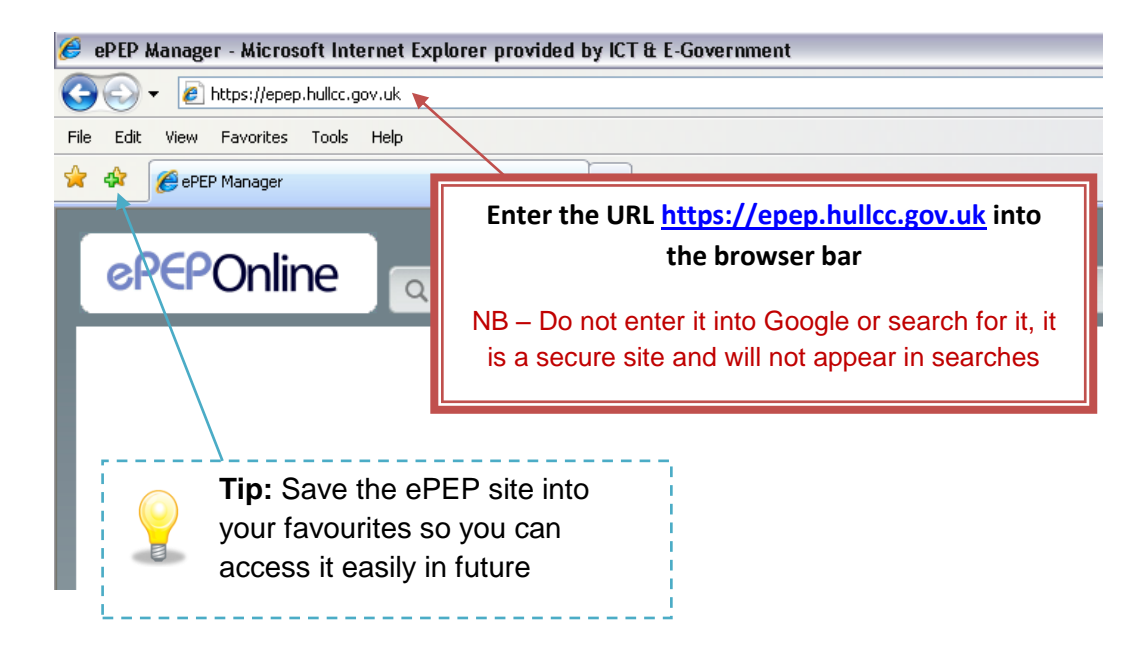

- On the login screen you need to select 'I Have an Unlock Key' and fill in both your user number and unlock key.
- You will then be prompted to change your password. Once changed, you will be taken back to the main log in screen in which you need to fill in your User Number (the same as your User Name) and your new password. **NB – This unlock key is NOT your password.**

You should now be successfully logged into ePEP and on the main homepage.

#### These will be your details for all future logins so please make a note of them

*Forgotten Password?* On the login screen you need to click 'I Request an Unlock Key' (greyed out text beneath 'Username' and 'Password' boxes) which will generate an automatic email to your inbox (if this doesn't arrive within 5 minutes, contact the ePEP Support Team) and follow the same procedure as you did when you first logged on,

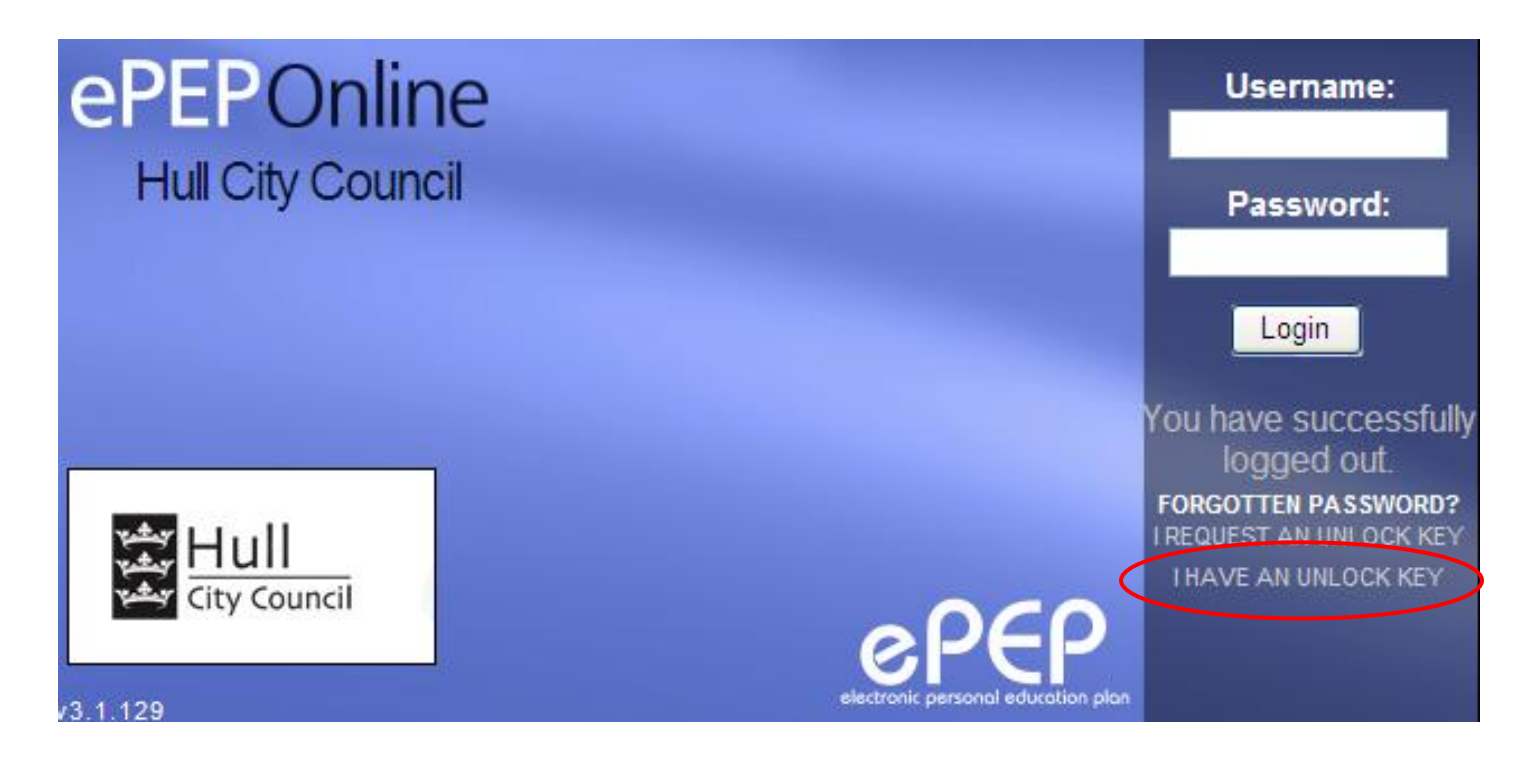

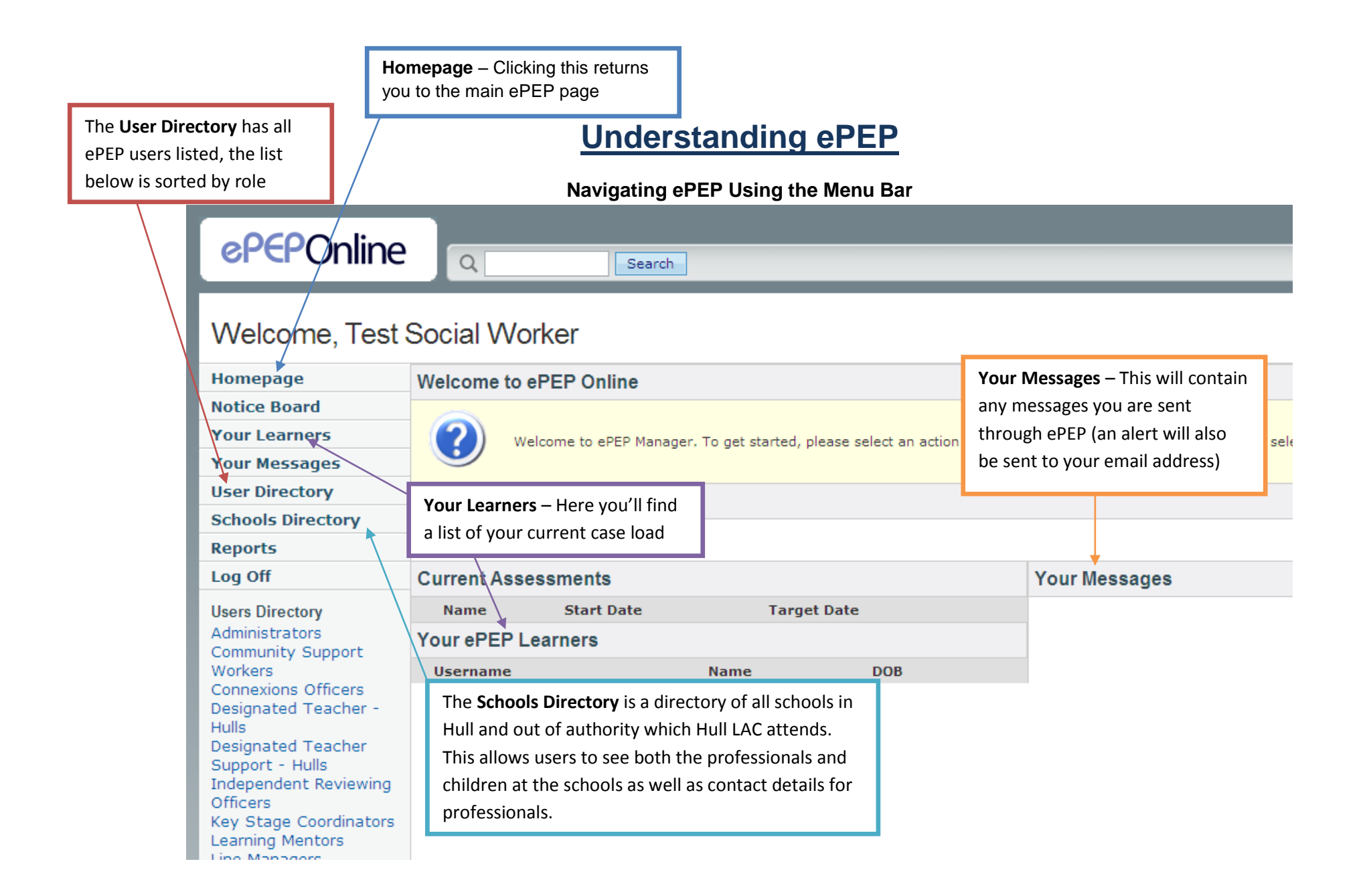

### User Area Layout

| epeponline Q Search                                                                                                    |                                                                                                    |                     |                   | TIP: U<br>or the<br>espec                          | <b>TIP:</b> Use this search bar at the top to search for users, or the user directory at the bottom. This works especially well for professionals needing contact details |                                  |             |  |  |
|----------------------------------------------------------------------------------------------------|----------------------------------------------------------------------------------------------------|---------------------|-------------------|----------------------------------------------------|----------------------------------------------------------------------------------------------------|----------------------------------|-------------|--|--|
| Welcome, Test Social Worker                                                                                                    |                                                                                                    |                     | of oth            | of other professionals, and also people needing to |                                                                                                    |                                  |             |  |  |
| Homepage                                                                                                    | Welcome to ePEP Online                                                                                                    |                     |                   |                                                    | searc                                                                                                    | search.                          |             |  |  |
| Notice Board                                                                                                    |                                                                                                    |                     |                   |                                                    |                                                                                                    |                                  |             |  |  |
| Your Learners                                                                                                    | Welcome to ePEP Manager. To get started, please select an action from the options below. Alternatively, please select a recently used Learner. |                     |                   |                                                    |                                                                                                    |                                  |             |  |  |
| Your Messages                                                                                                    |                                                                                                    |                     |                   |                                                    |                                                                                                    |                                  |             |  |  |
| User Directory                                                                                                    | Actions                                                                                                    |                     |                   |                                                    |                                                                                                    |                                  |             |  |  |
| Schools Directory                                                                                                    |                                                                                                    |                     |                   |                                                    |                                                                                                    |                                  |             |  |  |
| Reports                                                                                                    | View your Learners                                                                                                    |                     |                   |                                                    |                                                                                                    |                                  |             |  |  |
| Log Off                                                                                                    | Current                                                                                                    | Current Assessments |                   |                                                    |                                                                                                    | Your Messages                    |             |  |  |
| Users Directory                                                                                                    | Nar                                                                                                    | me                  | Start Date        | Target Date                                        |                                                                                                    | ePEP System                      | Fri 4th Jan |  |  |
| Administrators                                                                                                    | 🗋 113 Test                                                                                                    | t User HCC          | 15th October 2012 | 13th April 2013                                    | View                                                                                                    | Access granted to rest user ACC  |             |  |  |
| Workers                                                                                                    | 🗅 108 🛛 Test                                                                                                    | t User HCC          | 12th October 2012 | 12th January 2013                                  | View                                                                                                    | Current Assessments- This        |             |  |  |
| Designated Teacher -                                                                                                    | 🗅 110 Test                                                                                                    | t User HCC          | 12th October 2012 | 12th January 2013                                  | View                                                                                                    | section shows all the            |             |  |  |
| Hulls<br>Designated Teacher<br>Support - Hulls                                                                                  | 🗋 114 🛛 Test                                                                                                    | t User HCC          | 15th October 2012 | 13th April 2013                                    | View                                                                                                    | assessments (PEPs) initiated for |             |  |  |
|                                                                                                    | Your ePEP Learners                                                                                                    |                     |                   |                                                    |                                                                                                    | your caseload, but not yet       |             |  |  |
| Officers                                                                                                    | Usernar                                                                                                    | ne N                | ame               | DOB                                                |                                                                                                    | complete.                        |             |  |  |
| Key Stage Coordinators<br>Learning Mentors<br>Line Managers<br>SENCOs<br>Senior Coordinators<br>Service Users<br>Social Workers | <b>2</b> U2774                                                                                                    | Te                  | est User HCC      | 1st January 2000                                   | View                                                                                                    |                                  |             |  |  |

### Your ePEP Learners

| 253 Test Oser1   | o our January 201  | 15 SISCIANUALY 201  | 5 View  |  |  |  |  |  |
|------------------|--------------------|---------------------|---------|--|--|--|--|--|
| D 254 Test User1 | 7 8th January 201  | 13 31st January 201 | 3 View  |  |  |  |  |  |
| 255 Test User1   | 8 8th January 201  | 13 31st January 201 | 3 View  |  |  |  |  |  |
| D 256 Test User1 | 9 8th January 201  | 13 31st January 201 | .3 View |  |  |  |  |  |
| 257 Test User2   | 0 8th January 201  | 13 31st January 201 | .3 View |  |  |  |  |  |
| Your ePEP L      | Your ePEP Learners |                     |         |  |  |  |  |  |
| Username         | Name               | DOB                 |         |  |  |  |  |  |
| 🖁 U2774          | Test User HCC      | 1st January 2000    | View    |  |  |  |  |  |
| 🛛 U3112          | Test User1         |                     | View    |  |  |  |  |  |
| 🖁 U3113          | Test User2         |                     | View    |  |  |  |  |  |
| 🕑 U3114          | Test User3         |                     | View    |  |  |  |  |  |
| 💡 U3115          | Test User4         |                     | View    |  |  |  |  |  |
| 🕑 U3116          | Test User5         |                     | View    |  |  |  |  |  |
| 🕑 U3117          | Test User6         |                     | View    |  |  |  |  |  |
| 🕑 U3118          | Test User7         |                     | View    |  |  |  |  |  |
| 🕑 U3119          | Test User8         |                     | View    |  |  |  |  |  |
| 🕑 U3120          | Test User9         |                     | View    |  |  |  |  |  |
| 🕑 U3121          | Test User10        |                     | View    |  |  |  |  |  |
| 🕑 U3122          | Test User11        |                     | View    |  |  |  |  |  |
| <b>U</b> 3123    | Test User12        |                     | View    |  |  |  |  |  |
| 🖁 U3124          | Test User13        |                     | View    |  |  |  |  |  |
| 🕑 U3125          | Test User14        |                     | View    |  |  |  |  |  |

On your homepage you should see a list of your current ePEP learners. Selecting one of their names will allow you to view their profile and access their information.

Conference

Reviewing Officer (ICRO)s

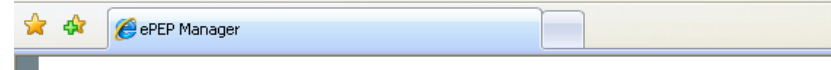

#### Welcome, James Keal Homepage Welcome to ePEP Online **Control Panel** ? Welcome to ePEP Manager. To get started, please select a Privileges recently used Learner. **Roles matrix** Alerts Actions Transition Updates View your Learners · Create a new User Attainment Benchmarks Current Assessments Notice Board Start Date Target Date Name Your Learners Your ePEP Learners Your Messages Username Name DOB User Directory Alternatively, you can select 'Your Schools Directory Reports **Learners'** from the left hand menu Log Off **Users Directory** Administrators Designated Teachers Designated Teacher Supports Independent

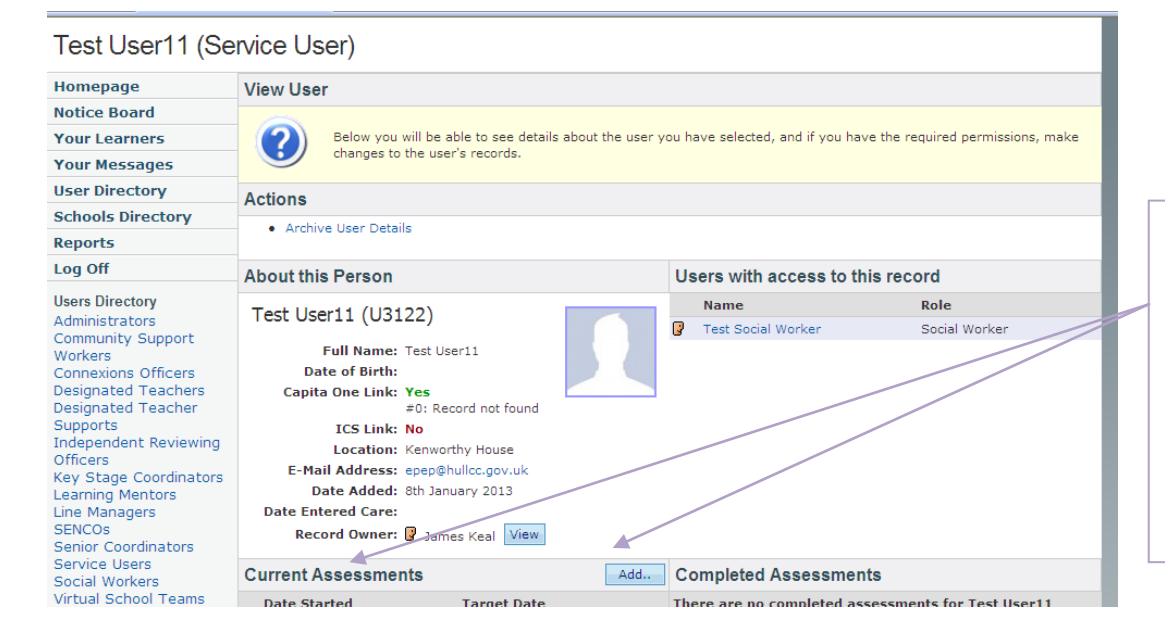

### **Initiating an Assessment**

After selecting the user's profile and scrolling down slightly, you should be able to see the **'Current Assessments'**. If you have already initiated one, the assessment will appear here in order for you to access. Otherwise, you need to select **'Add'** to create the assessment.

**NOTE:** Only the social worker can initiate the assessment. The Designated Teacher or Child cannot continue if you have not started one.

Initiating the PEP is straight forward and a case of filling in the blanks. Selecting the person's Key Stage group is highly important as it reflects what questions they will be asked. Scrolling down will also give you the option to invite others to the pep meeting automatically via email.

> **NOTE**: Select 'PEP 1' the first time you initiate the child's pep. Select 'PEP 2' every time after the first one. PEP2 is set out so that in the future data will be transferred over from the first one.

#### Create PEP for Test User11

|   | Homepage                                                | Create PEP                                                                                                    |                                                    |  |  |  |  |
|---|---------------------------------------------------------|----------------------------------------------------------------------------------------------------|----------------------------------------------------|--|--|--|--|
|   | Notice Board                                            |                                                                                                    | ant this DED up, the second who have the shifty to |  |  |  |  |
|   | Your Learners                                           | access the Learner's record will be able to view and add their input to                                                                                                    | o the assessment.                                  |  |  |  |  |
| l | Your Messages                                           | Create a PEP                                                                                                    |                                                    |  |  |  |  |
|   | User Directory Official of FEF                          |                                                                                                    |                                                    |  |  |  |  |
|   | Schools Directory                                       | If this Young Person is undergoing a school or educational placement move/transition, please confirm you have filled out the transition section in the young persons record before starting this PEP. |                                                    |  |  |  |  |
|   | Reports                                                 |                                                                                                    |                                                    |  |  |  |  |
|   | Log Off                                                 | igodot Yes, transition has been filled $igodot$ No need for transition $igodot$ No, I will do that now.                                                                                               |                                                    |  |  |  |  |
|   | Users Directory                                         | Question Group:                                                                                                    | Key Stage 1 🗸                                      |  |  |  |  |
|   | Administrators<br>Community Support                     | Date initiated:                                                                                                    | 08/02/2013                                         |  |  |  |  |
|   | Workers<br>Connexions Officers                          | Target date for completion:<br>One week after the PEP Meeting.                                                                                                    | 08/02/2013                                         |  |  |  |  |
|   | Designated Teacher                                      | РЕР Туре                                                                                                    | O PEP 1 O PEP 2                                    |  |  |  |  |
|   | Supports<br>Independent Reviewing<br>Officers           | Year Group                                                                                                    |                                                    |  |  |  |  |
|   | Key Stage Coordinators                                  | Does this Young Person have a school/educational placement?                                                                                                    | ⊙ Yes ○ No                                         |  |  |  |  |
|   | Learning Mentors<br>Line Managers                       | Is this PEP going to be accessed by an out-of-authority social worker?                                                                                                    | 🔿 Yes 🖲 No                                         |  |  |  |  |
|   | Senior Coordinators                                     | Is this a review PEP?                                                                                                    | 🔿 Yes 📀 No                                         |  |  |  |  |
|   | Service Users<br>Social Workers<br>Virtual School Teams | Do you want to copy the basic user information into the assessment ${\ensuremath{\mathfrak{B}}}$                                                                                                    | ⊙ Yes ○ No                                         |  |  |  |  |
|   | Welfare Support Officers<br>Year Tutors                 | Invitation                                                                                                    |                                                    |  |  |  |  |
|   | Archive                                                 |                                                                                                    |                                                    |  |  |  |  |

### Who Fills in What?

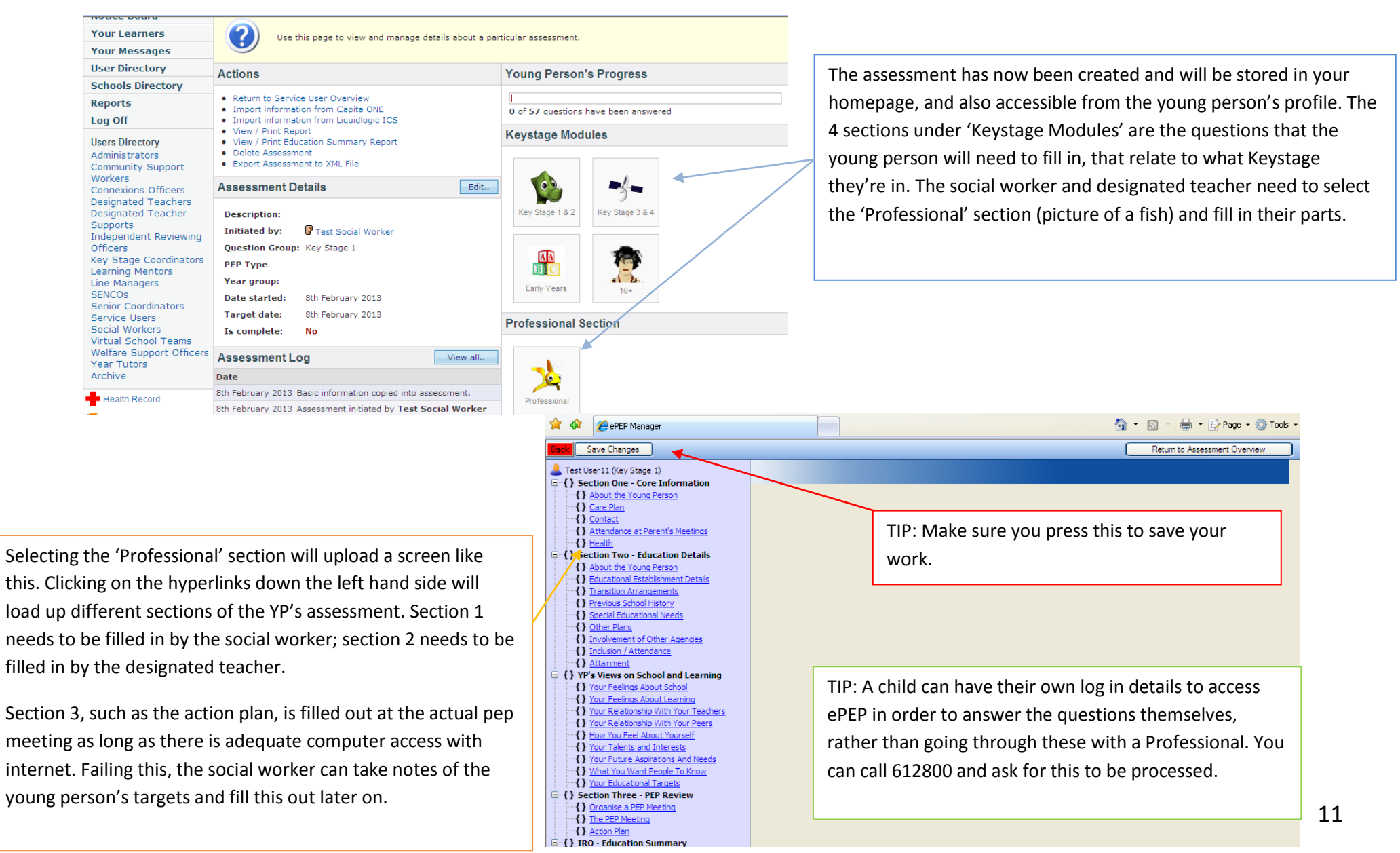

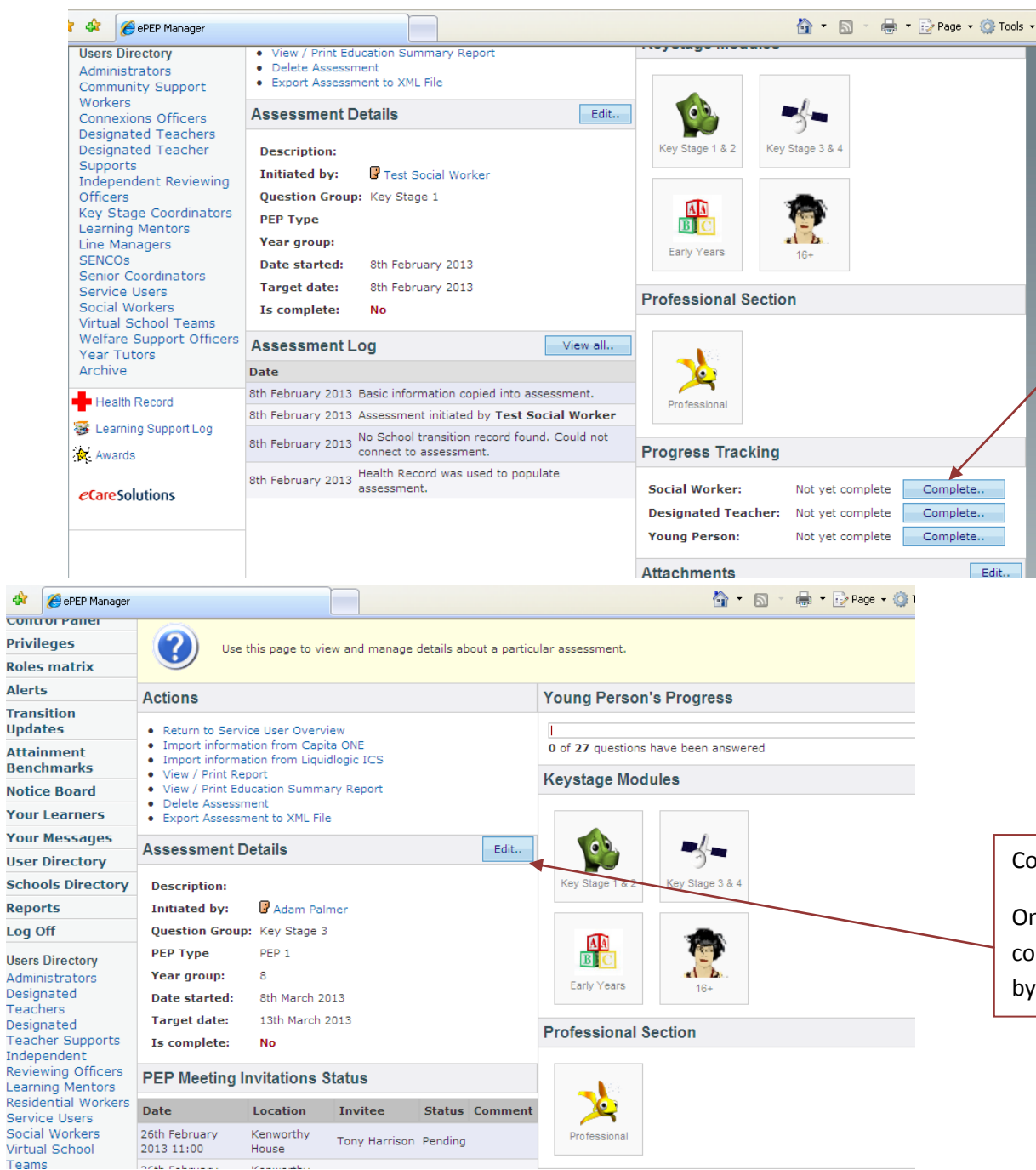

No.

### Completing an Assessment

Once returned back to the assessment overview, underneath the professional section you should see the Progress Tracking section of the pep.

Once each individual has completed their part of the pep, they need to select the 'complete' box to show to the Social Worker that everything has been completed.

#### Completing the assessment:

Once all users have completed their parts and the meeting has been completed, the Social Worker then needs to finalize the assessment by selecting 'Edit'

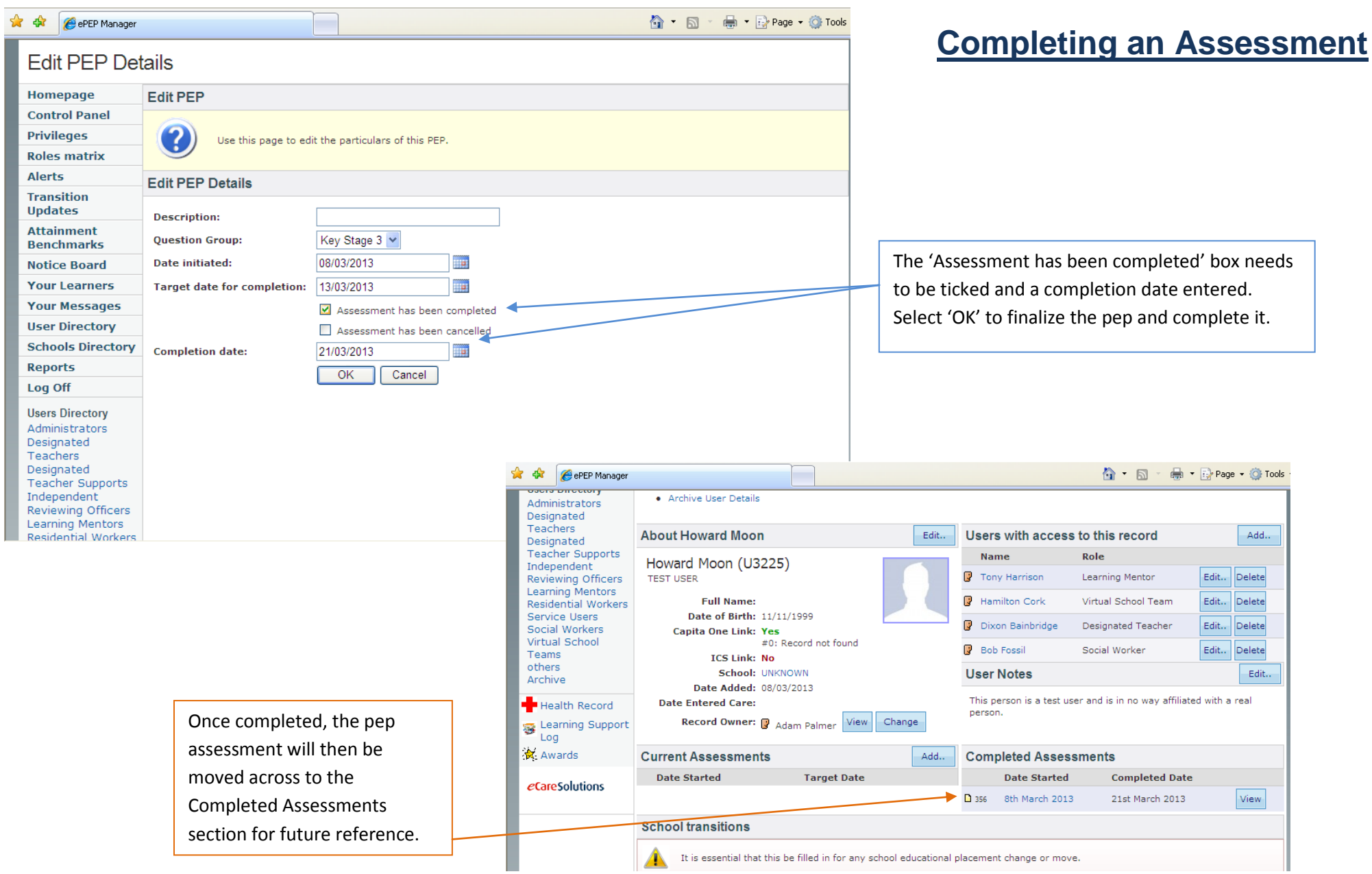

### **Printing the Assessment**

#### Printing assessment:

Once completed, you can now convert the pep into a printable format by selecting 'View/Print Report' under the Actions section, once you've clicked back into the completed pep.

#### View Assessment for Test User11

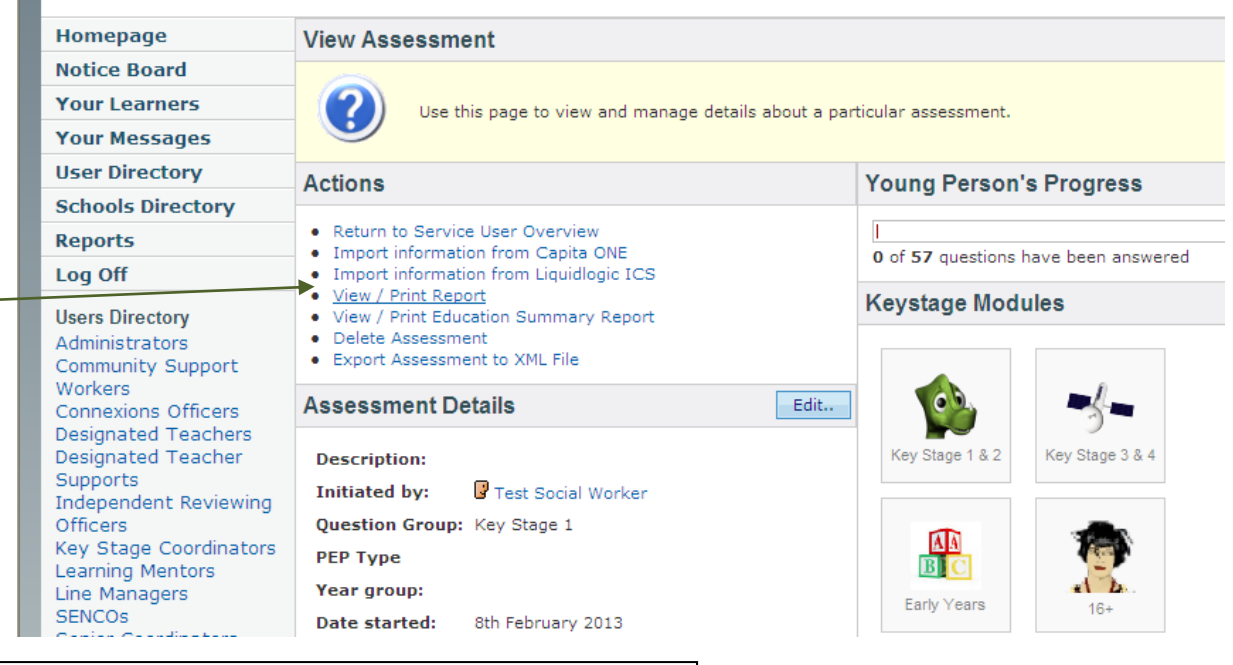

The assessment has now been completed. Please initiate another PEP INSTANTLY after you've completed the first one. This allows you to monitor when the next PEP is due, and also for professionals to make arrangements for future meetings.

| Current Assessments |             | Add | Com   | pleted Assessm | nents          |      |
|---------------------|-------------|-----|-------|----------------|----------------|------|
| Date Started        | Target Date |     |       | Date Started   | Completed Date |      |
|                     |             |     | D 384 | 15th May 2013  | 3rd May 2013   | View |

## ePEP Support Team Contact Details

If you have any problems with your ePEP account or need any advice, please feel free to contact us using any of the following methods

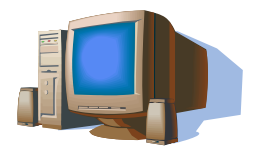

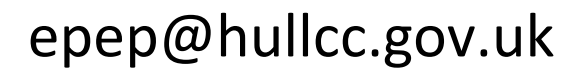

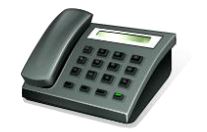

### 01482 612800 (Adam or James)

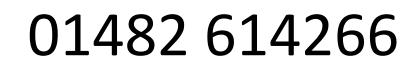

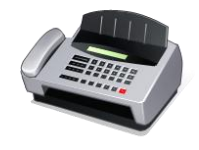